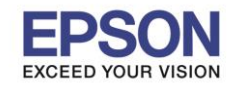

รองรับระบบปฏิบัติการ : Windows 7, XP

Windows 7 ไปที่ Start - - > Devices and Printers คลิกขวาที่ไอคอน EPSON L110 Series เลือก Printing preferences 1 <u>Windows XP</u> ไปที่ Start - - > Printers and Faxes คลิกขวาที่ไอคอน EPSON L110 Series เลือก Printing preferences

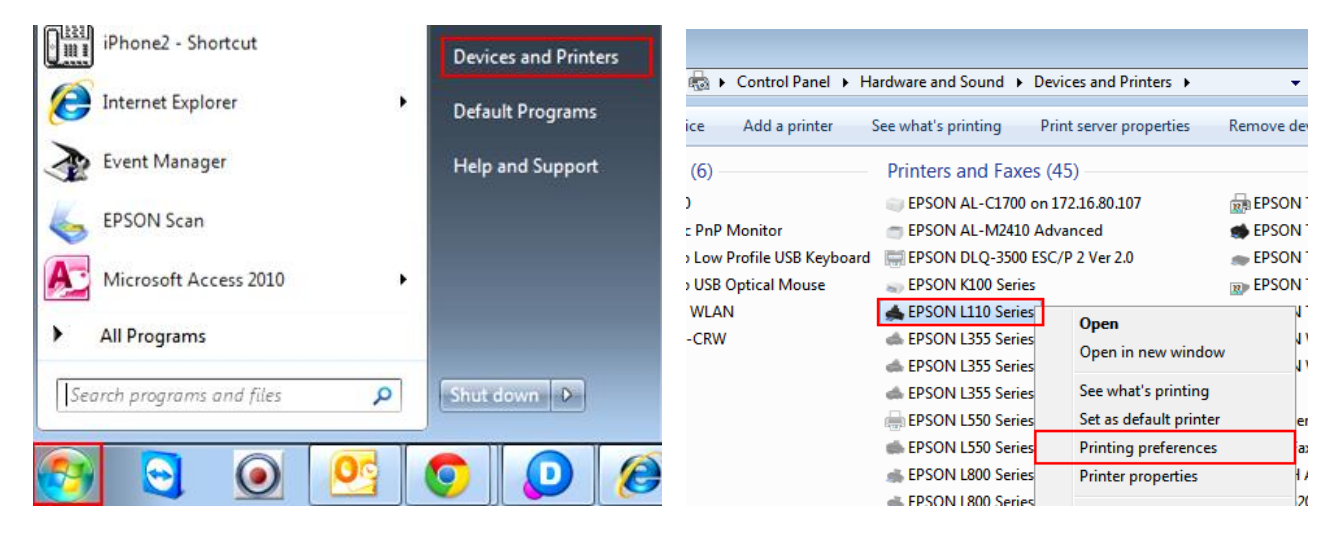

2. จะปรากฏหน้าต่าง Printing preferences ดังรูป

# <u>ระบบการพิมพ์ : Main</u>

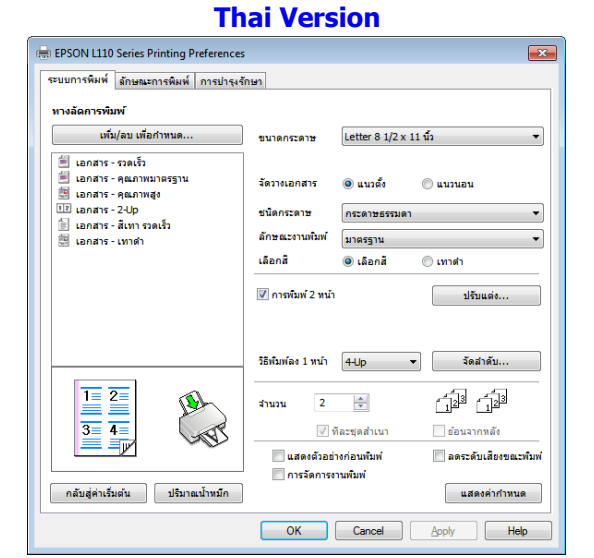

#### **English Version**

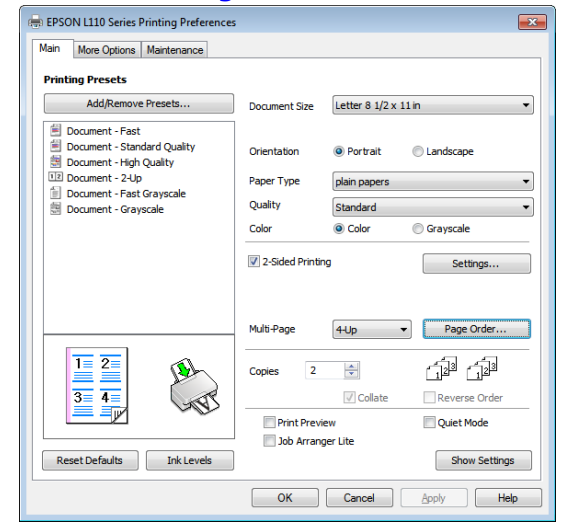

ขนาดกระดาษ / Document Size : เลือกขนาดกระดาษที่ต้องการ จัดวางเอกสาร / Orientation : แนวตั้ง(Portrait) / แนวนอน(Landscape)

|                         | plain papers 👻                      | กระดาษธรรมดา 🔻                                    |
|-------------------------|-------------------------------------|---------------------------------------------------|
|                         | plain papers                        | กระดาษธรรมดา                                      |
|                         | Epson Matte<br>Epson Premium Glossy | กระดาษเอปสินผิวด้าน<br>กระดาษเอปสับผิวบันคุณกาพสง |
| ชนิดกระดาษ / Paper type | Envelope                            | ช่องจุดหมาย                                       |

<mark>ลักษณะงานพิมพ์ / Quality :</mark> เลือกลักษณะงานพิมพ์ที่ด้องการ หรือเลือก ค่ากำหนดเพิ่มเดิม เพื่อปรับดั้งค่าดามด้องการ เลือกสี / Color : เลือกโหมดสีที่ต้องการ

การพิมพ์ 2 หน้า / 2 Sided Printing : เลือกเพื่อใช้งานโหมดการพิมพ์ 2 หน้า หากต้องการตั้งค่าเพิ่มเติม

# คลิกที่ <sup>ปรับแต่ง...</sup>จะแสดงหน้าต่างดังรูป EPSON line

- สอบถามข้อมูลการใช้งานผลิตภัณฑ์และบริการ โทร.**0-2685-9899**
- เวลาทำการ : วันจันทร์ ศุกร์ เวลา 8.30 17.30 น.ยกเว้นวันหยุดนักขัตฤกษ์
- www.epson.co.th

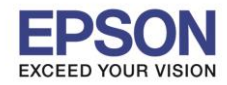

หัวข้อ รองรับปริ้นเตอร์รุ่น รองรับระบบปฏิบัติการ

รุ่น : (ดิการ : Windows 7, XP

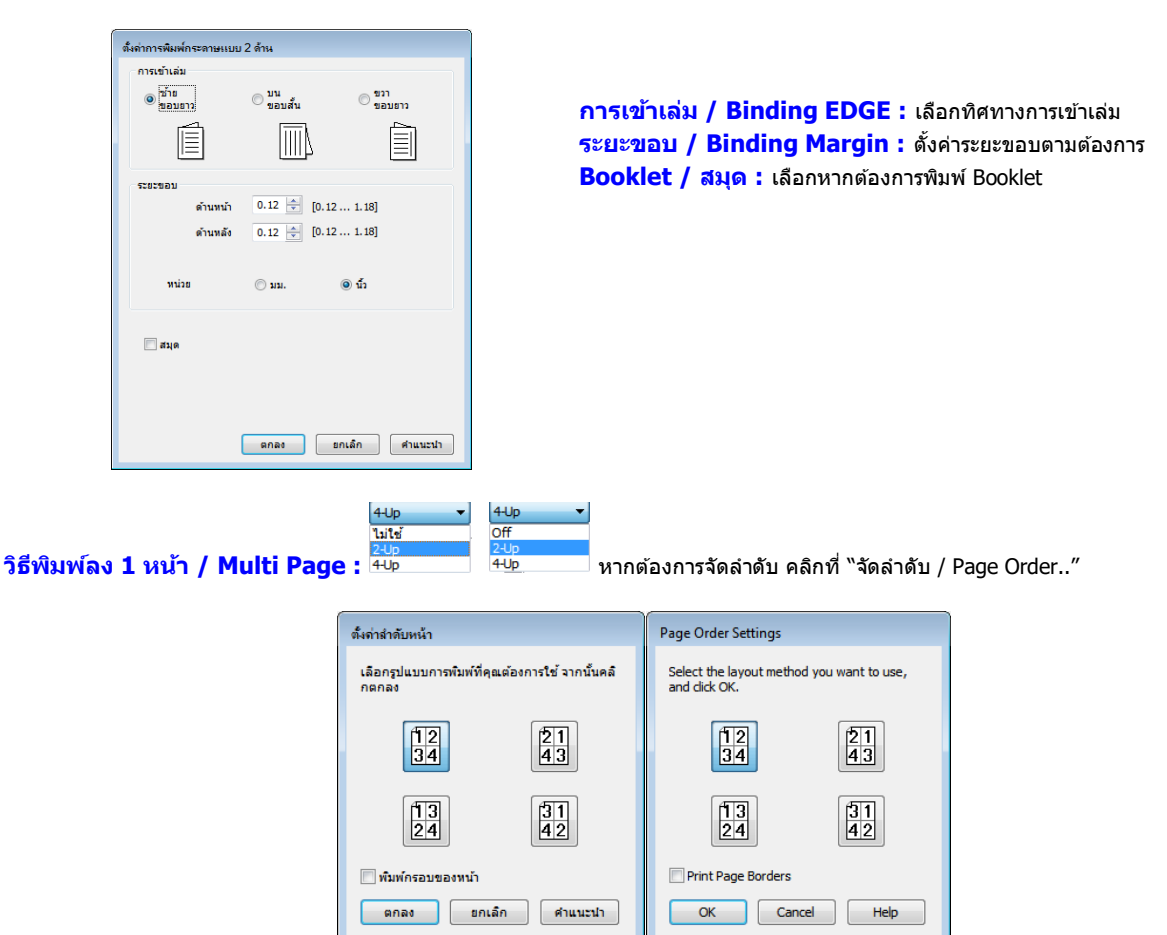

้<mark>จำนวนสำเนา / Copies :</mark> เลือกจำนวนสำเนา และรูปแบบการพิมพ์ที่ต้องการ เช่น "ทีละชุดสำเนา″ จะพิมพ์เรียงทีละชุดออกมาให้ หรือ "ย้อนจากหลัง″ จะพิมพ์จากแผ่นสุดท้ายออกมาก่อน

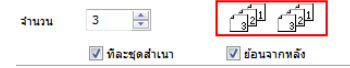

# แสดงตัวอย่างก่อนพิมพ์ / Print Preview ลดระดับเสียงขณะพิมพ์ / Quiet Mode การจัดการงานพิมพ์ / Job Arranger Lite

แสดงค่ากำหนด / Show Setting : จะแสดงค่ากำหนดปัจจุบันทั้งหมด

เพิ่ม/ลบ เพื่อกำหนด...

📃 🗄 คลิกที่นี่หากต้องการบันทึกการตั้งค่ารูปแบบต่างๆ

| . 5 19 1                 |                       |   |                        |          |
|--------------------------|-----------------------|---|------------------------|----------|
| กำหนด โดยมู โช           |                       |   |                        |          |
| ทางลัดการพืมพ์           |                       |   | ชื่อ                   |          |
| 🖹 เอกสาร - รวดเร็ว       |                       |   | Test 1                 |          |
| 🗏 เอกสาร - คุณภาพมาตรฐาน |                       |   | ไอคอน                  |          |
| 🔠 เอกสาร - คุณภาพสูง     |                       |   |                        |          |
| 12 Ianans - 2-Up         |                       |   |                        |          |
| 📋 เอกสาร - ส์เทา รวดเร็ว |                       |   | •                      | ۴        |
| 🖾 เอกสาร - เหาดำ         |                       |   | รายละเอียด             |          |
| 🛷 Test 1                 |                       |   |                        | *        |
|                          |                       |   |                        |          |
|                          |                       |   |                        |          |
|                          |                       |   |                        | Ŧ        |
|                          |                       |   | วัน และ เวลา           |          |
|                          |                       |   | 24/10/2556 9:31:12     |          |
| แสดง ช่อน                | ลบ กลับสู่ค่าเริ่มต้น | ] |                        | บันทึก   |
|                          |                       |   |                        |          |
| ราชการ                   | ด่ากำหนดปัจจุบัน      |   | ด่าที่บันทึก           | <u>^</u> |
| ประเภทกระดาษ             | พีตกระดาษด้านหลัง     |   | พีดกระดาษด้านหลัง      | E        |
| ขนาดกระดาษ               | Letter 8 1/2 x 11 1   |   | Letter 8 1/2 x 11 นั้ว |          |
| พิมพ์ไร้ขอบ              | ไม่ใช้                |   | ไม่ใช้                 |          |
| จัดวางเอกสาร             | แนวตั้ง               |   | แนวตั้ง                |          |
| ชนิดกระดาษ               | กระดาษธรรมดา          |   | กระดาษธรรมดา           |          |
| ลักษณะงานพืมพ์           | มาตรฐาน               |   | มาตรฐาน                | -        |
| ราหละเล็หออดเอาแ         |                       |   |                        | *        |
|                          |                       |   | 10                     | dauarata |

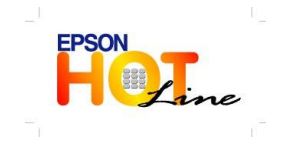

สอบถามข้อมูลการใช้งานผลิตภัณฑ์และบริการ

- โทร**.0-2685-9899**
- ี เวลาทำการ :วันจันทร์ ศุกร์ เวลา 8.30 17.30 น.ยกเว้นวันหยุดนักขัตฤกษ์
- www.epson.co.th

2

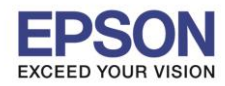

2

## ลักษณะการพิมพ์ : More Options

| lepson L110 Series Printing Preferences                                                                                                    | s <b>EX</b>                                                               | 🖶 EPSON L110 Series Printing Preferences | ;                                                  | ×                                                                                        |
|----------------------------------------------------------------------------------------------------|---------------------------------------------------------------------------|------------------------------------------|----------------------------------------------------|------------------------------------------------------------------------------------------|
| ระบบการพิมพ์ ลักษณะการพิมพ์ การปารุงรั                                                                                                    | ักษา                                                                      | Main More Options Maintenance            |                                                    |                                                                                          |
| หางลัดการพืมพ์                                                                                                    | ขนาดกระดาษ Letter 8 1/2 x 11 นั้ว 🔹                                       | Printing Presets                         | Document Size                                      | Letter 8 1/2 x 11 in 💌                                                                   |
| เพิ่ม/ลบ เพื่อกำหนด                                                                                                    | ทางออกกระดาษ เช่นเดียวกับขนาดเอกสาร 🔻                                     | Add/Remove Presets                       | Output Paper                                       | Same as Document Size 🔹                                                                  |
| <ul> <li>เอกสาร - รวดเร็ว</li> <li>เอกสาร - คุณภาพมาตรฐาน</li> <li>เอกสาร - คุณภาพสูง</li> <li>เอกสาร - 2-Up</li> <li>เอกสาร - 2-Up</li> <li>เอาสาร - สับทรรดเร็ว</li> </ul> | 📄 เห็ม/ลดขนาล เอกสาร<br>💿 หอลิทนโกระดาช 💿 การะรูม 👘 %<br>ปรับค่าสิ        |                                          | Reduce/Enlarg     Fit to Page     Color Correction | ge Document                                                                              |
| 🕮 เอกสาร - เทาตำ                                                                                                    |                                                                           | 菌 Document - Grayscale                   | Automatic                                          | Custom Advanced                                                                          |
|                                                                                                    | พัมพ์ลารน้ำ "ไม่ใช้สายน้ำ "<br>เห็ม/ลบ ปรับแต่ง<br>มีรับแต่ง              |                                          | Watermark                                          | None         V           Add/Delete         Settings           Settings         Settings |
|                                                                                                    | คำกำหนดส่วนเห็มเด็ม<br>ทนนเมืององคา<br>♥ หันท์ความเร็วสูง<br>กลัมชายไปขวา |                                          | Additional Setting<br>Rotate 180                   | s<br>o                                                                                   |
| กลับสู่ค่าเริ่มต้น                                                                                                    | แสดงค่ากำหนด                                                              | Reset Defaults                           |                                                    | Show Settings                                                                            |
|                                                                                                    | OK Cancel Apply Help                                                      |                                          | ОК                                                 | Cancel Apply Help                                                                        |

ขนาดกระดาษ / Document Size : เลือกขนาดกระดาษที่ต้องการ ทางออกกระดาษ / Output Paper : เลือกขนาดกระดาษที่ใช้พิมพ์

<mark>เพิ่ม / ลดขนาด เอกสาร์ :</mark> เลือกเพื่อปรับขนาดกระดาษตามต้องการ "พอดีหน้ากระดาษ″ หรือ "การซุม″ สามารถเพิ่มลดขนาดได้ตั้งแต่ 10 – 400 %

| 📝 เพิ่ม/ลดขนาด เอกสาร |           |    |        |   |
|-----------------------|-----------|----|--------|---|
| 🔘 พอดีหน้ากระดาษ      | 🔘 การชุ่ม | 10 | ▲<br>▼ | % |

้**ปรับค่าสี่ / Color Correction :** มีให้เลือก 2 หัวข้อคือ "อัตโนมัติ″ หรือ "กำหนดเอง″ หากเลือกกำหนดเอง สามารถคลิกที่ \_\_\_\_\_\_\_กำหนดการพิมพ์ขึ้นสูง... จะแสดงหน้าต่างเพื่อปรับตั้งค่าสีดังนี้

| 1                     | ปรับด่าสื                                         |             |             |         |                                                                                                    |             |                                                                                                    |
|-----------------------|---------------------------------------------------|-------------|-------------|---------|----------------------------------------------------------------------------------------------------|-------------|----------------------------------------------------------------------------------------------------|
|                       | การจัดการค่าสั<br>ด การจัดการค่าส์<br>PhotoEnhanc | al<br>ie    |             |         |                                                                                                    | _           |                                                                                                    |
|                       | <ul> <li>ICM</li> <li>ไม่มีการปรับค่</li> </ul>   | าลี         |             |         |                                                                                                    |             | A second second |
|                       | โหมดสี                                            | EPS         | DN Vivid    | •       | · unitaria martina de la construcción de la construcción de la constru | <u></u>     | A CARACTERISTIC CONTRACTORS                                                                                                    |
|                       | รปแบบการจัดก                                      | การค่าสื    |             |         | < ภาพปัจจุบ้                                                                                                    | Ĩu>         | <ภาพที่ปรับแต่ง>                                                                                                    |
|                       | 🥥 ວາກລຸມສັ                                        |             | 🔘 ແດນເລື່ອນ |         |                                                                                                    |             | Y                                                                                                    |
|                       |                                                   |             | กลับสู่ค่า  | แร็มต้น |                                                                                                    | G           | R                                                                                                    |
|                       | ความสว่าง                                         | 0           | ņ           | +       |                                                                                                    |             |                                                                                                    |
|                       | ความเข้ม                                          | 0           | Ģ           | +       |                                                                                                    | c           | м                                                                                                    |
|                       | ความสด                                            | 0           | Ģ           | +       |                                                                                                    |             | В                                                                                                    |
|                       | ความเข้ม                                          | 0           | ņ           | +       |                                                                                                    | แนวนอน<br>0 | แนวตั้ง<br>0 💉                                                                                                    |
|                       |                                                   |             |             |         |                                                                                                    | 9081        | อกเล็ก ดำแนะนำ                                                                                                    |
|                       |                                                   |             |             |         |                                                                                                    |             |                                                                                                    |
|                       | ſ                                                 | ตัวเลือกเ   | สริมรูปภาพ  |         |                                                                                                    |             |                                                                                                    |
|                       |                                                   | 🔽 เพิ่มเพื่ | ່າບ້າງສາວາ  |         |                                                                                                    |             |                                                                                                    |
|                       |                                                   |             |             |         |                                                                                                    |             |                                                                                                    |
|                       |                                                   | ลดต         | าแดงภาพถ่าย |         |                                                                                                    |             |                                                                                                    |
|                       |                                                   | ตก          | ลงย         | เกเล็ก  | ดำแนะนำ                                                                                                    |             |                                                                                                    |
| Sussion / Image Ontio | nc ·                                              |             |             |         |                                                                                                    |             |                                                                                                    |
| · / mage optio        |                                                   |             |             |         |                                                                                                    |             |                                                                                                    |
|                       |                                                   |             |             |         |                                                                                                    |             |                                                                                                    |
|                       |                                                   |             |             |         |                                                                                                    |             |                                                                                                    |
|                       |                                                   |             |             |         |                                                                                                    |             |                                                                                                    |

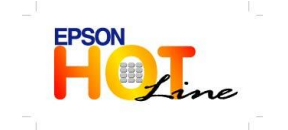

สอบถามข้อมูลการใช้งานผลิตภัณฑ์และบริการ

- โทร.**0-2685-9899**
- เวลาทำการ : วันจันทร์ ศุกร์ เวลา 8.30 17.30 น.ยกเว้นวันหยุดนักขัตฤกษ์
- www.epson.co.th

•

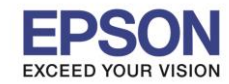

ตอร์รุ่น : ปฏิบัติการ : Windows 7, XP

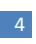

พิมพ์**ลายน้ำ / Watermark :** สร้างbackground ลายน้ำได้จากหัวข้อนี้

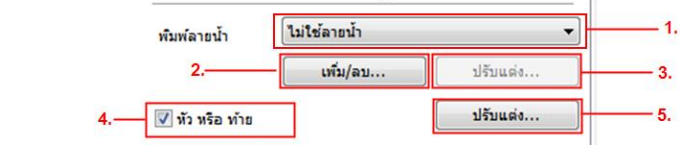

- 1. พิมพ์ลายน้ำ / Watermark : เลือกข้อความมาดรฐานที่มีในไดร์เวอร์
- 2. เพิ่ม/ลบ.../ Add/Delete : จะแสดงหน้าต่าง ``กำหนดลายน้ำโดยผู้ใช้″

| <ol> <li>รูปแบบ "ข้อความ"</li> <li>ชื่อ</li> <li>ใส่ข้อความ</li> <li>คลิก "บันทึก"</li> <li>จะปรากฏชื่อที่สร้าง</li> </ol> | 5.— | กำหนดลายน้ำโดยผู้ใช้<br>รูปแบบ 1.      | <br>ทำหนดลาย<br>รูปแบบ | เง่าโดยมู่ใช้<br>─ ข้อความ<br>Epson BMP<br>EPSON Msg | OBMP 1.            | 6. | <ol> <li>รูปแบบ "BMP"</li> <li>ชื่อ</li> <li>เลือกไฟล์ที่ต้องการ</li> <li>จะปรากฏชื่อไฟล์ที่เลือก</li> <li>บันทึก</li> <li>จะปรากฏชื่อที่สร้าง</li> </ol> |
|----------------------------------------------------------------------------------------------------|-----|----------------------------------------|------------------------|------------------------------------------------------|--------------------|----|----------------------------------------------------------------------------------------------------|
|                                                                                                    | 2   | ชื่อ Epson                             | ชื่อ                   | Epson BMP                                            |                    | 2. |                                                                                                    |
|                                                                                                    | 3   | ข้อความ Epson Hotline                  | ชื่อไฟล์               | :thrpornpan\De                                       | sktop\_2013-10-25_ | 4. |                                                                                                    |
|                                                                                                    | 4   | มันทึก ลบ เลือก<br>ดกลง ธกเล็ก ศำแนะนำ | 5. ມັນນໍ<br>ແກ່        | ก็ก ลบ<br>ลง ยกเล็ก                                  | (เลือก<br>ศานนะนำ  | 3. |                                                                                                    |

3. ปรับแต่ง.../Settings...: จะปรากฏหน้าต่างให้ปรับตั้งค่าลายน้ำดังรูป

| Vatermark                                           |                                                           |                                                                                                    |
|-----------------------------------------------------|-----------------------------------------------------------|----------------------------------------------------------------------------------------------------|
| Position<br>K C C C C C C C C C C C C C C C C C C C | Watermark  Text  File  Color  Density  Font  Style  Angle | BPSON Mog<br>Epson Holline<br>Browse<br>Browse<br>Ught Dark<br>DokChampa<br>Vodefine<br>Cricle<br>Square<br>-30 Degree |
| Layering Front                                      | -                                                         | - +                                                                                                    |
| Size +                                              |                                                           |                                                                                                    |
| Print on First Page only                            |                                                           |                                                                                                    |
|                                                     |                                                           | OK Cancel Help                                                                                                    |

- 4. หัว หรือ ท้าย / Header/Footer : คลิกเพื่อใช้งานฟังก์ชั่นนี้
- 5. ปรับแต่ง.../Settings...: จะแสดงหน้าต่างการตั้งค่ากำหนด หัว หรือ ท้าย

| การตั้งด่ากำหนด หัว หรือ ก่ | ที่ข             |                                     |
|-----------------------------|------------------|-------------------------------------|
| มุมบนช้าย                   | ตรงกลางบน        | มุมบนขวา                            |
| ไม่ใช้ลายน้ำ 🔻              | ชื่อผู้ใช้งาน    | <ul> <li>ชื่อคอมพิวเตอร์</li> </ul> |
| มุมล่างซ้าย                 | ตรงกลางล่าง      | มุมล่างขวา                          |
| วันที่ 🔻                    | วันที่ หรือ เวลา | <ul> <li>ไม่ใช้ลายน้ำ ▼</li> </ul>  |
| กลับสู่ค่าเ                 | ริ่มต้น ตกลง     | ยกเลิก ดำแนะนำ                      |

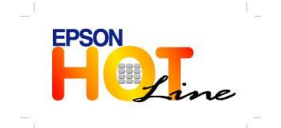

- สอบถามข้อมูลการใช้งานผลิตภัณฑ์และบริการ
- โทร.0-2685-989**9**
- เวลาทำการ : วันจันทร์ ศุกร์ เวลา 8.30 17.30 น.ยกเว้นวันหยุดนักขัตฤกษ์
- www.epson.co.th

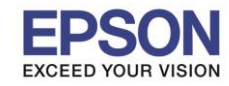

็นเตอร์รุ่น : บบปฏิบัติการ : Windows 7, XP

#### <mark>ค่ากำหนดส่วนเพิ่มเติม / Additional Settings :</mark> สามารถเลือกได้ดังนี้

ด่า

| ากำหนดส่วนเพิ่มเติม | Additional Settings |
|---------------------|---------------------|
| 📝 หมุน180 องศา      | 📝 Rotate 180°       |
| 📝 พิมพ์ความเร็วสูง  | 📝 High Speed        |
| 📝 กลับซ้ายไปขวา     | 📝 Mirror Image      |

แสดงค่ากำหนด
: คลิกเพื่อดูค่ากำหนดทั้งหมด

### <u>การบำรุงรักษา : Maintenance</u>

| 🖶 EPSON L110 Series Printing Preferences     | <b>—</b>        | 🖶 EPSON L110 Series Printing Preferences |                                |
|----------------------------------------------|-----------------|------------------------------------------|--------------------------------|
| ระบบการพิมพ์ ลักษณะการพิมพ์ การปารุงรักษา    |                 | Main More Options Maintenance            |                                |
| เลือนการพัมพ์ EPSON Status Monitor 3         |                 | Nozzle Check                             | EPSON Status Monitor 3         |
| ทำหนดสถานะพรินเดอร์                          |                 | Head Cleaning                            | Monitoring Preferences         |
| AA การปรับสาแหน่งของหัวพันท์                 |                 | A·A Print Head Alignment                 |                                |
| ทำความสะอาดแบบขึ้นสูง การตั้งค่าเอ็กขั้งหน   |                 | Power Ink Flushing                       | Extended Settings              |
| ทำความสะอาด Paper Guide รายการคอยงามพิมพ์    |                 | Paper Guide Cleaning                     | Print Queue                    |
| การจัดการงานหันท์ ย่อมูลเครื่องหันต์และอุปกร | ณ์ส่วนชื่อเพิ่ม | Job Arranger Lite                        | Printer and Option Information |
| ภาษา โทธ (Tha) 💌 🛞 อัพเดร                    | าชอฟต์แวร์      | Language (English (English)              | ▼ 🛞 Software Update            |
| Version 1.51.00                              | านเทคนิค        | Version 1.51.00                          | Technical Support              |
| OK Cancel Apply                              | Help            |                                          | DK Cancel Apply Help           |

#### ทดสอบการพิมพ์ / Nozzle Check : คลิกเพื่อทดสอบระบบฉีดพ่นหมึก

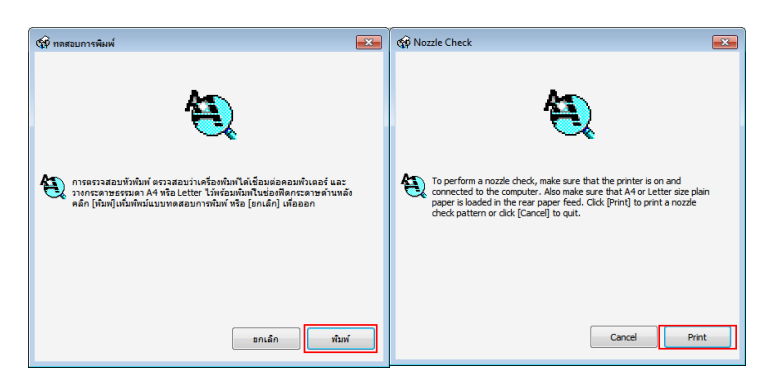

\*<mark>ทำความสะอาดหัวพิมพ์ / Head Cleaning :</mark> คลิกเพื่อทำความสะอาดหัวพิมพ์ เมื่อเกิดปัญหาหัวพิมพ์อุดตัน

การปรับดำแหน่งของหัวพิมพ์ / Print Head Alignment : คลิกเพื่อปรับแนวการพิมพ์ กรณีเกิดปัญหาดังรูป 🗛 A

\*ทำความสะอาดแบบขั้นสูง / Power Ink Flushing : คลิกเพื่อทำความสะอาดขั้นสูง กรณีทำความสะอาดแบบธรรมดาไม่หาย

<mark>ทำความสะอาด Paper Guide / Paper Guide Cleaning :</mark> คลิกที่ Cleaning เพื่อทำความสะอาดภายในตัวเครื่อง กรณีมีหมึกเลอะ ขั้นตอนนี้ เครื่องพิมพ์จะให้ป้อนกระดาษ A4

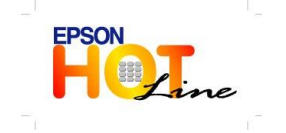

- สอบถามข้อมูลการใช้งานผลิตภัณฑ์และบริการ
- โทร**.0-2685-9899**
- เวลาทำการ : วันจันทร์ ศุกร์ เวลา 8.30 17.30 น.ยกเว้นวันหยุดนักขัตฤกษ์
  - www.epson.co.th

5

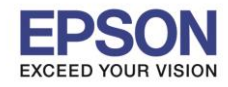

#### หัวข้อ รองรับปริ้นเตอร์รุ่น 2

: หน้าต่าง Printing Preference รุ่น L110

รองรับระบบปฏิบัติการ : Windows 7, XP

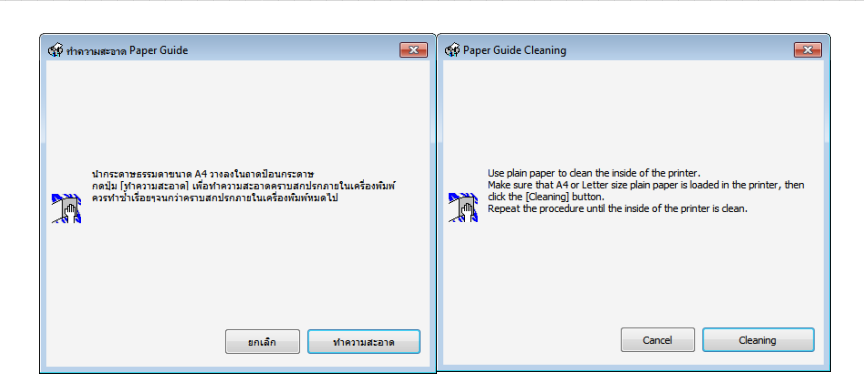

การจัดการงานพิมพ์ / Job Arranger Lite : คลิกเพื่อใช้งานโปรแกรม Job Arranger Lite

EPSON Status Monitor 3 : คลิกเพื่อดูสถานะเครื่องพิมพ์

กำหนดสถานะพรินเตอร์ / Monitoring Preferences : จะแสดงหน้าต่างตั้งค่าการเดือน

| กำหนดสถานะพรินเตอร์ : EPSON L110 Series        | ?                  | ×          | Monitoring Preference             | s : EPSON L110   | Series               | ? <b>X</b> |
|------------------------------------------------|--------------------|------------|-----------------------------------|------------------|----------------------|------------|
| เปิด/ปิดการแจ้งเดือน                           |                    |            | Select Notification               |                  |                      |            |
| รายการแจ้งเดือน                                | แจ้งเดือนที่หน้าจอ | ^          | Event                             | Sc               | reen Notification    | •          |
| มิ ผิดพลาด พบข้อผิดพลาดในการต่อเชื่อมกับเครื่อ | ใช้<br>ไม่ใช้      | E          | Error                             | Or               | 1<br>#               | =          |
| 🗹 การเลือกเครื่องพิมพ์เออเรอร์                 | ใช้                |            | Printer Selection E               | innor Or         | "<br>1               |            |
| 🗆 คลับหมึกใกล้หมด                              | ไม่ใช้             | -          | Ink Low                           | of               | ff                   | -          |
| 🔲 ด้วอย่างข้อความการแจ้งสถานะ                  | ด่าเริ่มต้น        |            | Simple status notific             | ation            | Default              |            |
| เลือกไอคอน Shortcut                            |                    | _          | Select Shortcut Icon              |                  |                      |            |
| 🌼 📃 ไอดอน Shortcut                             | ທັງອຍ່ານ           |            | 🏐 📃 Shortcut Icor                 | n                | Example              |            |
|                                                | <                  | <b>£</b> E |                                   |                  |                      |            |
| ดับเบิ้ลคลิกที่ไอคอน Shortcut เพื่อแสดงสถาง    | มะของเครื่องพิมพ์  |            | Double-clicking the Sh<br>Window. | ortcut Icon oper | ns the Printer Statu | 5          |
| 🥅 อนุญาตให้ดูสถานะเครื่องพิมพ์ผ่านระบบเครือข่  | าย                 |            | Allow monitoring of s             | hared printers   |                      |            |
| 📝 แสดงข้อเสนอของเอปสั้น                        |                    |            | Display Epson Offers              |                  |                      |            |
| 🔲 ให้ข้อมูลการใช้งานกับเอปสัน                  |                    |            | Share my usage info               | mation with Eps  | on                   |            |
| ตกลง ยกเล็ก                                    | ดำแนะนำ            |            | ОК                                | Cancel           | Help                 |            |

#### การตั้งค่าเอ็กข์เทน / Extended Settings : คลิกเพื่อตั้งค่าเพิ่มเติม

| การดังค่าเอ๊กซ์เทน                                                                                                    | Extended Settings                                                                                                    |
|----------------------------------------------------------------------------------------------------|----------------------------------------------------------------------------------------------------|
| ດາະຕຳນາມສຄ້າ<br>  ອ້ານເຄັ່ງປະທະການເວັນສູງ<br>  ⊈ EPSON Status Monitor 3                                                                                                    | Settings<br>High Speed Copies<br>Cable EPSON Status Monitor 3                                                                                                    |
| 🥅 การแยกหน้า                                                                                                    | Separator Page                                                                                                    |
| <ul> <li>ใช้ spool RAW datatype</li> <li>โหมด Page Rendering</li> <li>เห็นหน่อม Bitmap</li> <li>เห็นแน่นที่ว่าง</li> <li>เปลี่ยนห่าดรามละเลือดมาดรฐาน</li> <li>Refine screening pattern</li> <li>คลักเลือกเพื่อให้สามารถติมห่านร่านรบพลายสำเนา ได้เร็วขึ้น</li> <li>ได้เริ่มอร์ที่ต่องการใช่งามลอลต่ะ ยังค่า paper source</li> </ul> | Always Spool RAW Datatype<br>Page Rendering Mode<br>Print as Bitmap<br>Skip Blank Page<br>Change Standard Resolution<br>Refine screening pattern<br>Allow Applications to Perform ICM Color Matching<br>Always Use the Driver's Paper Source Setting |
| ออฟเชท<br>มน                                                                                                    | Top         0         (0. tmm)           -300         300                                                                                                    |
| ช้าย (0.1มม.)<br>-300 300                                                                                                    | Left 0 (0.1mm)<br>-300 300                                                                                                    |
| กลับสู่ค่าเริ่มต่น ตกลง ธกเล็ก ตำแนะนำ                                                                                                    | Reset Defaults OK Cancel Help                                                                                                    |

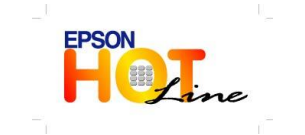

- สอบถามข้อมูลการใช้งานผลิตภัณฑ์และบริการ
- โทร.**0-2685-9899**
- เวลาทำการ : วันจันทร์ ศุกร์ เวลา 8.30 17.30 น.ยกเว้นวันหยุดนักขัตฤกษ์
- www.epson.co.th

6

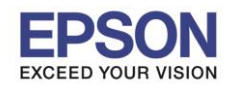

2 รองรับระบบปฏิบัติการ : Windows 7, XP

# รายการคอยงานพิมพ์ /Print Queue : คลิกเพื่อดูคิวงานที่สั่งพิมพ์

#### ข้อมูลเครื่องพิมพ์และอุปกรณ์ส่วนชื้อเพิ่ม /Printer and Option Information : จะปรากฏหน้าต่างดังรูป

| ข้อมูลเครื่องพิมพ์และอุปกรณ์ส่วนชื่อเพิ่ม                | Printer and Option Information                                            |
|----------------------------------------------------------|---------------------------------------------------------------------------|
| เวลาการยิดไฟ                                             | Power Off Timer                                                           |
| ดำกำหนดปัจจุบันของเครื่องพันท์ : - ขั้วโมง               | Current Printer Setting : - hours                                         |
| 4 ขั้วโมง ซ do                                           |                                                                           |
| รำนวนแต่งกระดาษที่สะข้าไปในตร้อกกับก์                    | Number of Sheets of Paper Fed into the Printer                            |
| รำนวนแต่งระแสดเมื่อ EPSON Status Monitor 3 ถูกเปิดไข้กาน | The number of sheets is displayed when EPSON Status Monitor 3 is enabled. |
| รำนวนแต่น                                                | Number of Sheets                                                          |
| enes sans duruth                                         | OK Cancel Help                                                            |

\*\*ภาษา / Language : เลือกภาษาที่ต้องการ

อัพเดทชอฟต์แวร์ / Update Software : คลิกเพื่ออัพเดทไดร์เวอร์ให้เป็นเวอร์ชั่นล่าสุด

บริการด้านเทคนิค / Technical Support : คลิกเพื่อ link ไปที่ http://www.epson.com

Note \* : การทำความสะอาดหัวพิมพ์ ควรทำเมื่อเกิดปัญหาการพิมพ์เท่านั้น , การทำความสะอาดแบบขั้นสูงไม่ควรทำเกิน 2 ครั้ง

\*\* : ไดร์เวอร์บางเวอร์ชั่น อาจไม่มีหัวข้อนี้ให้เลือก

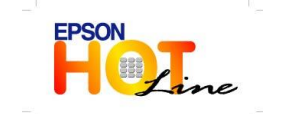